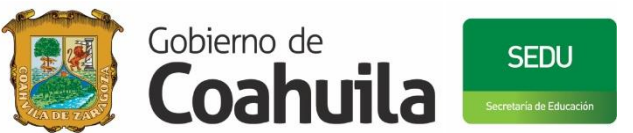

SUBSECRETARÍA DE ADMINISTRACIÓN Y RECURSOS HUMANOS COORDINACIÓN GENERAL DE RELACIONES LABORALES DIRECCIÓN DE SERVICIOS AL PERSONAL

## SISTEMA INTEGRAL DE CONSULTA DE ESTATUS LABORAL DEL TRABAJADOR. MANUAL DEL USUARIO: PERSONAL

Actualizado 7 de febrero de 2017

1

# CONTENIDO:

| CONTENIDO:                                                        | 2  |
|-------------------------------------------------------------------|----|
| OBJETIVO                                                          | 3  |
| INGRESO AL SISTEMA                                                | 4  |
| CONSULTA DE ESTATUS DEL TRABAJADOR EN LA PLANTILLA DE PERSONAL    | 7  |
| CONSULTA Y ACTUALIZACIÓN DEL EXPEDIENTE DIGITAL DEL<br>TRABAJADOR | 8  |
| <b>REGISTRO Y CONSULTA DE SOLICITUDES DE PRESTACIONES</b>         | 11 |
| REGISTRO y CONSULTA DE SOLICITUDES DE INCIDENCIAS DE PERSONAL     | 12 |
| DIRECTORIO                                                        | 14 |

## **OBJETIVO**

Ofrecer a los trabajadores una herramienta que facilite la consulta del estatus laboral ante su centro de trabajo y la Coordinación General de Relaciones Laborales de la Secretaría de Educación de Coahuila (SEDU).

### **INGRESO AL SISTEMA**

Pasos:

1. Ingresar a la página:

#### web.seducoahuila.gob.mx/incidencias/personal

2. El trabajador deberá teclear su usuario y contraseña del correo institucional personal (office 365) así como el código de seguridad:

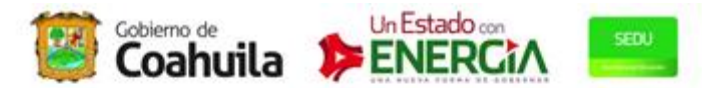

COORDINACIÓN GENERAL DE RELACIONES LABORALES

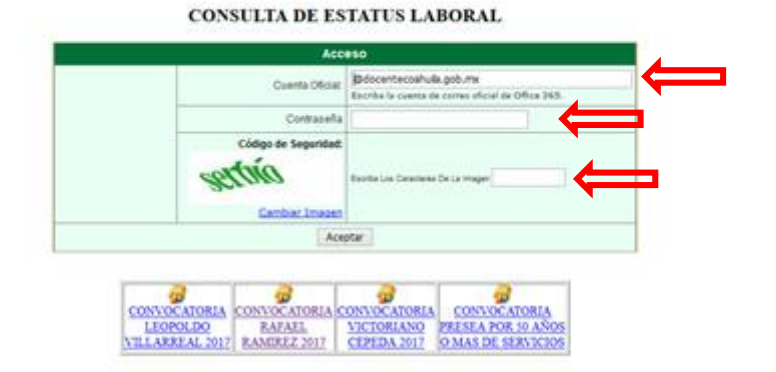

3. Se desplegarán los datos del trabajador como aparece:

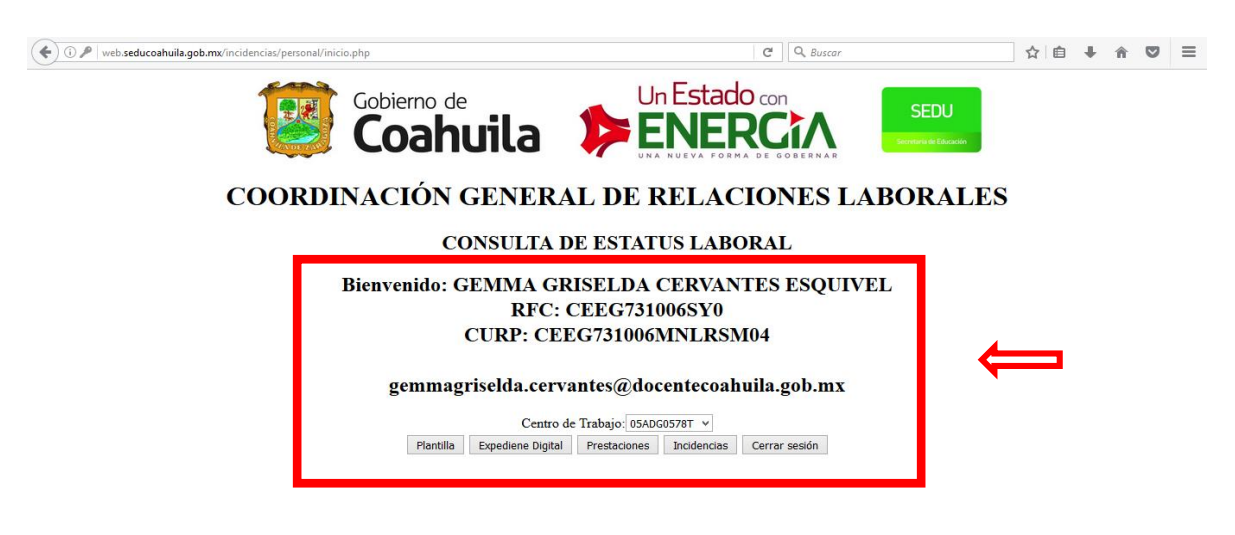

4. Si el trabajador desconoce su contraseña, podrá recuperarla en el acceso de "Recuperación de contraseñas de Docente Coahuila", en el siguiente vínculo:

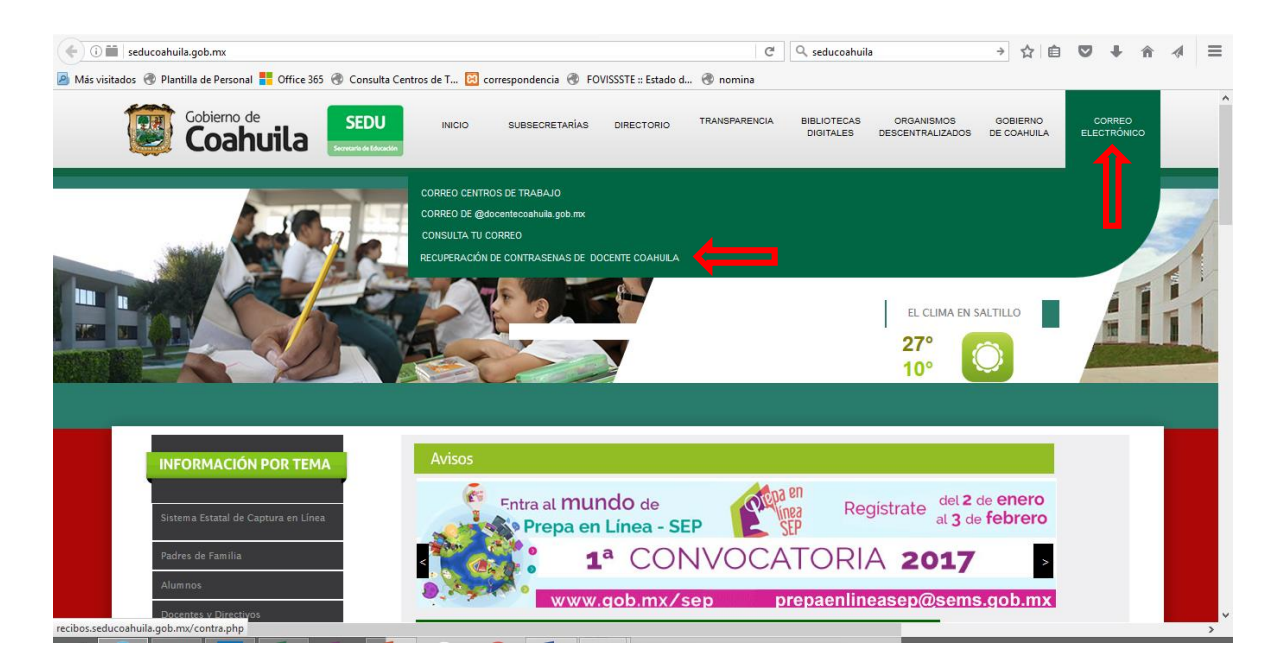

### www.seducoahuila.gob.mx

5. Si el trabajador se encuentra en activo en más de un centro de trabajo podrá seleccionar la clave de centro que desea consultar:

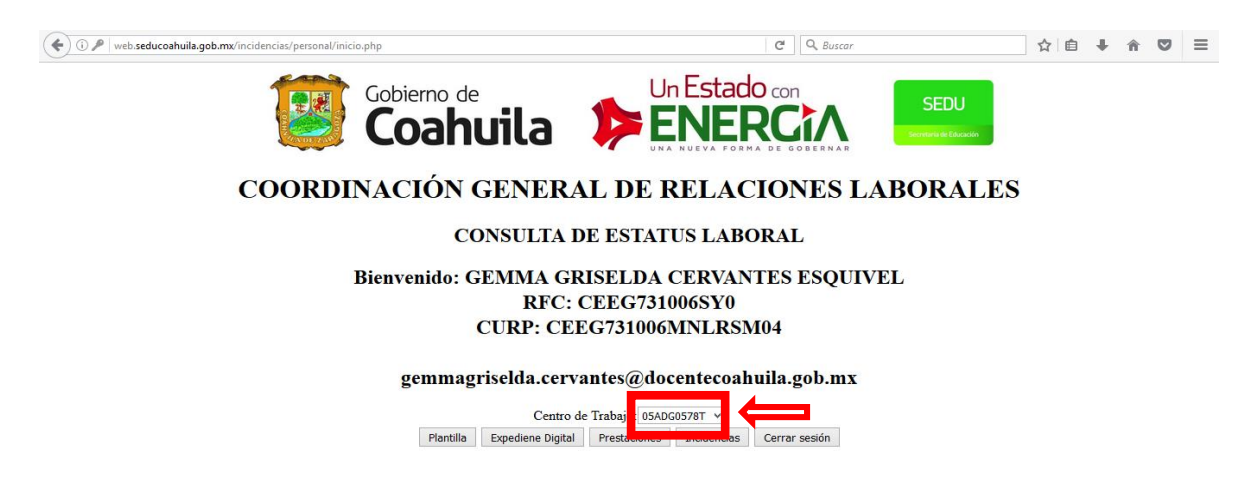

- 6. Después de seleccionar el centro de trabajo deberá indicar lo que desea consultar:
  - Plantilla
  - Expediente Digital
  - Prestaciones
  - Incidencias de personal

| ( web.seducoahuila.gob.mx/incidencias/personal/inicio.php |                                                  | C Q Buscar          | ☆ 自 ↓ 俞 ♡ | ≡ |
|-----------------------------------------------------------|--------------------------------------------------|---------------------|-----------|---|
| Gobierno de<br>Coahuila                                   |                                                  |                     |           |   |
| COORDINACIÓN GENERA                                       | L DE RELAC                                       | IONES LABORAL       | .ES       |   |
| CONSULTA D                                                | E ESTATUS LABO                                   | DRAL                |           |   |
| Bienvenido: GEMMA GR<br>RFC: (<br>CURP: CEF               | ISELDA CERVAN<br>CEEG731006SY0<br>EG731006MNLRSM | TES ESQUIVEL<br>104 |           |   |
| gemmagriselda.cerva                                       | antes@docentecoahi                               | uila.gob.mx         |           |   |
| Plantilla Expediene Digital                               | Prestaciones Incidencias                         | Cerrar sesión       |           |   |
|                                                           |                                                  |                     |           |   |

## CONSULTA DE ESTATUS DEL TRABAJADOR EN LA PLANTILLA DE PERSONAL

7. Al seleccionar "Plantilla" el trabajador obtendrá sus registros en el centro de trabajo seleccionado previamente.

Ejemplo:

| ducoahuila.gob.mw/incidencias/personal/personal_data.php | C                                                    | Q, Buscar                                                                                                    |   | ١. | ÷ | ŵ 🕅 | 5 3 |
|----------------------------------------------------------|------------------------------------------------------|----------------------------------------------------------------------------------------------------|---|----|---|-----|-----|
|                                                          | CONSULTA DE ESTATUS LABORAL                          |                                                                                                    |   |    |   |     |     |
|                                                          | Plazas                                               |                                                                                                    |   |    |   |     |     |
|                                                          | •                                                    |                                                                                                    |   |    |   |     |     |
| Identificación Domicilio Estudios                        | Cónyuge                                              |                                                                                                    |   |    |   |     |     |
|                                                          | Datos De Identificación                              |                                                                                                    |   |    |   |     |     |
| Filiación (RFC) : CEEG73100                              | I6SY0 CURP: CEEG731006MNLRSM04                       |                                                                                                    |   |    |   |     |     |
| Nombre De Empleado: CERVANTES ES                         | SQUIVEL GEMMA GRISELDA                               | Titulo Profesional :                                                                                                    |   |    |   |     |     |
| Solo                                                     | criona:                                              | -                                                                                                    | _ |    |   |     |     |
|                                                          | to (sheld) - (AT34600 - Luces De Maximiantes - 200   | ALC: NO ALC: NO ALC: N |   |    |   |     |     |
| Sexo: PEMENINO Pecha de nacimien                         | Lugar De Nacimiento : Lugar                          |                                                                                                    |   |    |   |     |     |
| Estado Civil : Soltero (a)                               | V Tipo De Sangre : O +                               | (v)                                                                                                    | _ |    |   |     |     |
| Servicio Médico : ISSSTE                                 | Número De Seguridad Social : 00000                   | 000000                                                                                                    |   |    |   |     |     |
| ¿Es Padre o Madre De Familia?: MADRE                     | Cantidad De Hijos Menores D                          | De 12 Años : 2                                                                                                    |   |    |   |     |     |
| ¿Padece Discapacidad?, en cas                            | o de padecerla seleccione cuál tipo: No Discapacidad | ( <i>w</i> )                                                                                                    |   |    |   |     |     |
|                                                          |                                                      |                                                                                                    | 1 |    |   |     |     |

Nota:

Estos datos corresponden a lo registrado en su centro de trabajo. En caso de requerir actualización deberá solicitarlo a su director del Centro de Trabajo.

8. Al seleccionar "Plazas", el trabajador podrá observar sus plazas y funciones registrados por el centro de trabajo.

Ejemplo:

| (i) web.seducoahuila.gob.mx/incid | encias/personal/layout_funciones.php                       | C <sup>4</sup> Q. Buscar                           |                              | ☆自           | <b>4</b> 1 | r 🛡     | Ξ |
|-----------------------------------|------------------------------------------------------------|----------------------------------------------------|------------------------------|--------------|------------|---------|---|
|                                   | Gobierno de<br>Coahuila                                    |                                                    | SEDU<br>Servera de Educación |              |            |         |   |
|                                   | COORDINACIÓN GENERA                                        | L DE RELACIONES LABORA                             | LES                          |              |            |         |   |
|                                   | CONSULTA E                                                 | E ESTATUS LABORAL                                  |                              |              |            |         |   |
|                                   | D                                                          | atos personales                                    |                              |              |            |         |   |
|                                   | Distribución de Funciones:[CEEG731006SY0] [ GEMMA GRISELDA | CERVANTES ESQUIVEL] Nivel De Estudios : Técnico su | uperior terminada 🗸          |              |            |         |   |
| Plazas                            | Función                                                    | Sub Función                                        | Sub SubFunción               | Llegada al ( | C.T. Ac    | cciones |   |
| 075712 E0281000051590             | Docente y Apoyo Educativo                                  | V Docente V Doc                                    | cente de Grupo 🗸 🗸           | 16/08/1999   |            | Grados  | j |
| Total de Plazas : 1               | 7                                                          |                                                    |                              |              |            |         | 1 |

Nota:

Estos datos corresponden a lo registrado en su centro de trabajo. En caso de requerir actualización deberá solicitarlo a su director del Centro de Trabajo.

## CONSULTA Y ACTUALIZACIÓN DEL EXPEDIENTE DIGITAL DEL TRABAJADOR

9. Al seleccionar "Expediente Digital" el trabajador podrá consultar y actualizar su documentación personal y laboral registrado ante la SEDU.

| ( web.seducoahuila.gob.mx/incidencias/personal/inicio.php         | C Q Buscar ☆ 白 🖡 🎓 🛡 🗮                            |
|-------------------------------------------------------------------|---------------------------------------------------|
| Gobierno de <b>Coahuila</b> 👂                                     |                                                   |
| COORDINACIÓN GENERAL D                                            | E RELACIONES LABORALES                            |
| CONSULTA DE ES                                                    | TATUS LABORAL                                     |
| Bienvenido: GEMMA GRISEL<br>RFC: CEEG<br>CURP: CEEG731            | DA CERVANTES ESQUIVEL<br>731006SY0<br>006MNLRSM04 |
| gemmagriselda.cervantes(                                          | @docentecoahuila.gob.mx                           |
| Plantilla Capito de Trabajo<br>Plantilla Expediene Digital Presta | 05ADC0578T v<br>Iones Incidencias Cerrar sesión   |
|                                                                   |                                                   |

- 10. Cuando el documento se encuentre digitalizado el recuadro correspondiente mostrará el archivo.
- 11. Si no se encuentra disponible o el trabajador desea actualizarlo deberá presionar el recuadro de "Actualizar"

12. Seleccionar el archivo previamente digitalizado y guardado en su computadora en **formato PDF (el documento debe estar legible)** y seleccionar "abrir"

| © Abrir                                                                                                    |                   | ×            |
|----------------------------------------------------------------------------------------------------|-------------------|--------------|
|                                                                                                    | 🖒 Buscar en       | KARLA 🔎      |
| Organizar 👻 Nueva carpeta                                                                                                    |                   | )III 🕶 🔟 🔞   |
| Escritorio<br>Strico<br>Grupo en el hogar<br>Esc equipo<br>Documentos<br>audito2015<br>Directorio-de A<br>KARLA<br>KARLA<br>Plantillas perso<br>ESULTADOS A | Fecha de modifi   | ca Tipo      |
| 🕌 Escritorio<br>📔 Imágenes 🗸 <                                                                                                    |                   | >            |
| Nombre:                                                                                                    | Todos lo<br>Abrir | s archivos 🗸 |

Cada trabajador es responsable de los documentos que **solicita** actualizar. La Dirección de Administración de Personal, a través de las Subdirecciones de Validación Estatal y Federalizada, realizarán la verificación de los archivos presentados a través de esta herramienta.

13. En caso de error al subir el archivo, el trabajador podrá eliminar el documento solicitado antes del proceso de verificación de la Subdirección de Validación

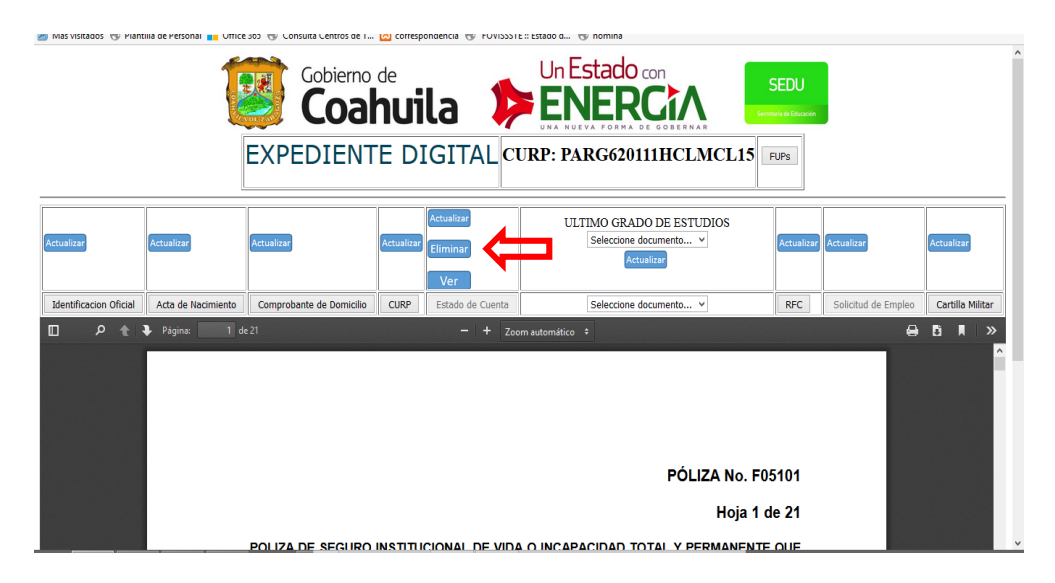

El trabajador únicamente podrá eliminar archivos cargados por él mismo. Los documentos autorizados por la SEDU no podrán ser eliminados por el trabajador. Únicamente podrá solicitar actualización de los mismos.

Ejemplos: Cambio de domicilio (comprobante), Estado de Cuenta con CLABE Interbancaria, último Grado de Estudios, etc. 14. Para consultar los movimientos de personal autorizados por la Coordinación General de Relaciones Laborales, el trabajador debe seleccionar "FUP's"

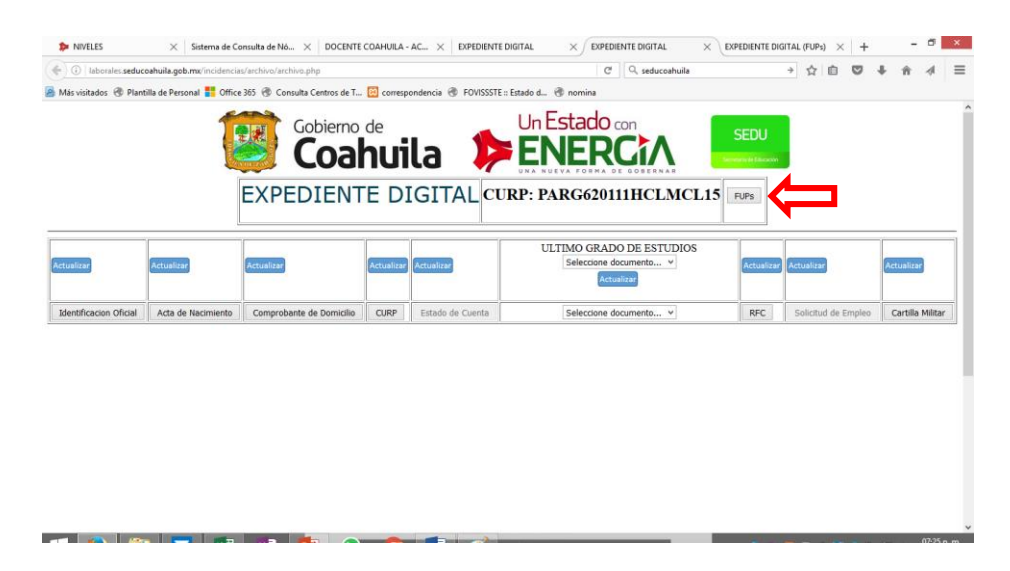

15. Se desplegarán los movimientos de personal autorizados a nombre del trabajador y su soporte, tales como, cambio de centro de trabajo, alta de plaza, etc:

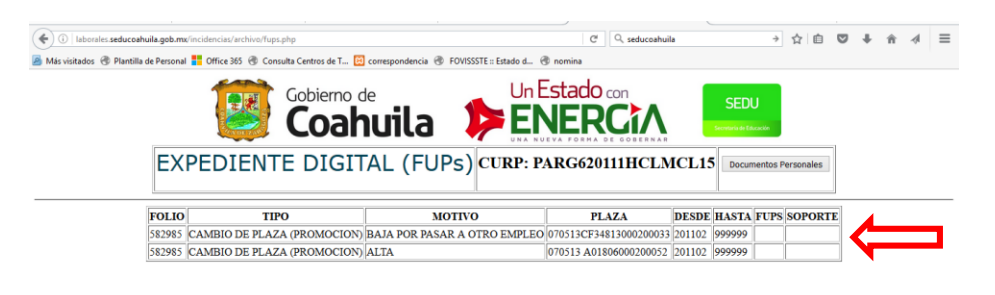

NOTA: Esta opción se encuentra en proceso de digitalización

## **REGISTRO Y CONSULTA DE SOLICITUDES DE PRESTACIONES**

- 16. Esta es una herramienta para que el trabajador pueda conocer el historial de las prestaciones tramitadas y otorgadas a su nombre, así como registrar solicitudes de prestaciones tales como:
  - Ayuda Escolar
  - Estímulos por antigüedad
  - Presea Rafael Ramírez (por 30 años de servicio docente)
  - Etc.

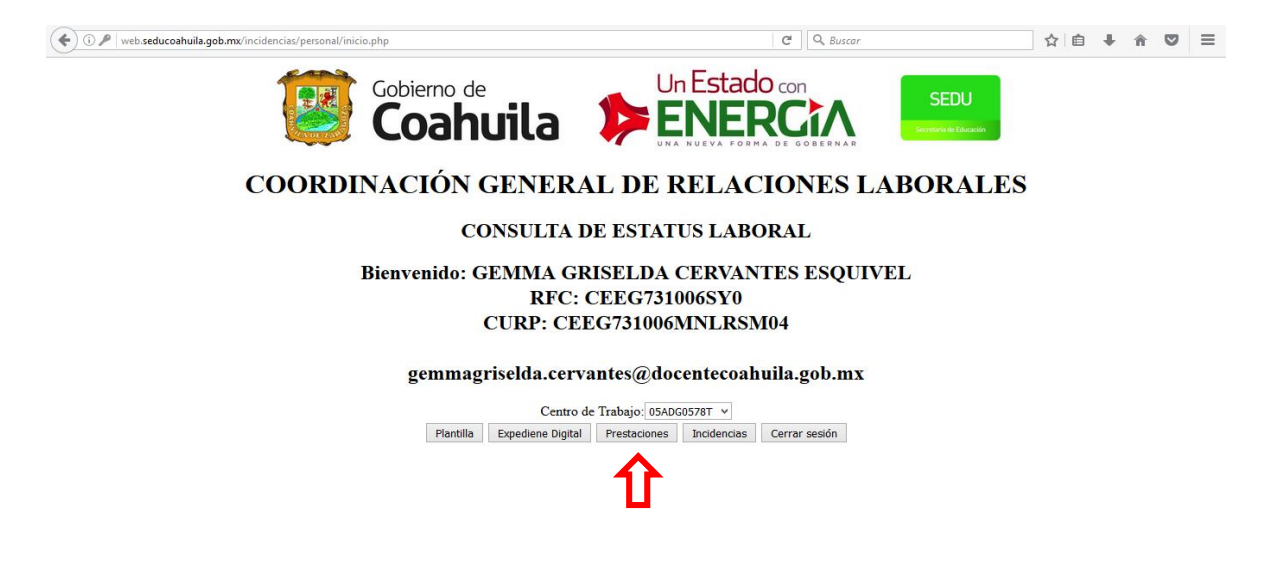

## REGISTRO Y CONSULTA DE SOLICITUDES DE INCIDENCIAS DE PERSONAL

17. Esta es una herramienta para que el trabajador conozca su situación laboral ante su centro de trabajo y la Coordinación General de Relaciones Laborales.

En ella se podrá observar sus registros de:

- Faltas injustificadas
- Retardos
- Licencias y permisos otorgados y registrados por el director del centro de trabajo
- Licencias y permisos otorgados por la Coordinación General de Relaciones Laborales.
- Seguimiento a sus solicitudes de licencias (autorizadas o rechazadas).

## NOTA: ESTA HERRAMIENTA REGISTRA **SOLICITUDES**. EL TRÁMITE DE DICHA SOLICITUD DE LICENCIA, ES PERSONAL Y DEBERÁ REALIZARSE FÍSICAMENTE ANTE LA AUTORIDAD CORRESPONDIENTE.

EL TRABAJADOR NO PODRÁ AUSENTARSE DE SU CENTRO DE TRABAJO HASTA QUE SEA AUTORIZADA DEBIDAMENTE EN LA COLUMNA DE ESTATUS:

| ( i web.                                                                                                    | .seducoahuila.gob.m | x/incidencias/ir                           | ncidencias.php         |            |                                                        |                  |       |                                           | C          | Q, Busc  | ar           |            |        | 合 自 🖣      |        | , ≡    |
|----------------------------------------------------------------------------------------------------|---------------------|--------------------------------------------|------------------------|------------|--------------------------------------------------------|------------------|-------|-------------------------------------------|------------|----------|--------------|------------|--------|------------|--------|--------|
| Inteles of regional of realities of regional time of regional of regional of region |                     |                                            |                        |            |                                                        |                  |       |                                           |            |          |              |            |        | ^          |        |        |
| INCIDENCIAS    RFC CEEG731006SY0   Nombre CERVIANTES ESQUIVEL GEMMA GRISELDA   Seleccome Incidencia ✓   Grabar Incidencia ✓   Historial del Trabajador ✓                                                                                                    |                     |                                            |                        |            |                                                        |                  |       |                                           |            |          |              |            |        |            |        |        |
|                                                                                                    | DATOS DI            | EL TRABAJAI                                | OOR                    | SOL        | ICITUDES / E<br>PERSO                                  | NCIDENCL<br>DNAL | AS DE |                                           | AUTO       | RIZACION | ES / INCIDEN | CIAS DE PE | RSONAL | -          | CANCEL | ACIONI |
| ССТ                                                                                                    | RFC                 | NOMBRE                                     | PLAZA                  | FECHA      | ΜΟΤΙVΟ                                                 | INICIO           | FIN   | ΜΟΤΙVΟ                                    | INICIO     | FIN      | OFICIO       | FECHA      | HORAS  | ESTATUS    | ΜΟΤΙVΟ | FECH   |
| 05ADG0578T                                                                                                    | CEEG731006SY0       | CERVANTES<br>ESQUIVEL<br>GEMMA<br>GRISELDA | 070513CF34813000200009 |            | Falta<br>injustificada                                 |                  |       | Falta<br>injustificada                    | 27/01/2017 |          | S:1144927    | 31/01/2017 |        | AUTORIZADA |        |        |
| 05ADG0578T                                                                                                    | CEEG731006SY0       | CERVANTES<br>ESQUIVEL<br>GEMMA<br>GRISELDA | 070513CF07810000200042 | 07/07/2016 | Solicitud de<br>renuncia por<br>pasar a otro<br>empleo | 15/08/2016       |       | Renuncia<br>por pasar a<br>otro<br>empleo | 15/08/2016 |          | 0972RV/2016  | 08/07/2016 | 0      | AUTORIZADA |        |        |

Además, podrá registrar, con al menos 20 días de anticipación, sus solicitudes de:

- Licencia por Asuntos Particulares
- Prórroga de Licencia por Asuntos Particulares
- Reanudación de labores por Término de Licencia por Asuntos Particulares (se requiere firma del director del centro de trabajo para tramitarla)
- Solicitud de baja por renuncia.

| Þ NIVELES 岸 Regi                                                                                                    |                         |              | þ                             |            |                       |                   | C' Q           | Buscar           |                                |                 | ☆自             | 1   |        | Ξ   |
|----------------------------------------------------------------------------------------------------|-------------------------|--------------|-------------------------------|------------|-----------------------|-------------------|----------------|------------------|--------------------------------|-----------------|----------------|-----|--------|-----|
|                                                                                                    | onal 🛞 Plantilla de Per | sonal 🛞 PLAI | NTILLA LOGIN 🛞 NOMINA 🛞 PR    | OPUESTAS 🞾 | INCIDENCIAS 🛞         | SINAVID Oficina   | a Virtual 🔴 Ac | ciones y Program | as 🛞 PORTA                     | AL 📒 Iniciar se | sión en la cue |     |        |     |
|                                                                                                    |                         |              | Gobierno de<br><b>Coahuil</b> | a          |                       | Estad             |                |                  | SEDU<br>Secretaria de Educació | 6a              |                |     |        | í   |
|                                                                                                    | RFC CEEG731006SY0       |              |                               |            |                       |                   |                |                  |                                |                 |                |     |        |     |
|                                                                                                    |                         | Selecci      | one Incidencia                |            | ~                     |                   |                |                  |                                |                 |                |     |        |     |
|                                                                                                    |                         | Seleccio     | ne Incidencia                 |            |                       |                   |                |                  |                                |                 |                |     |        |     |
| Licencia por Asuntos Particulares dencia<br>Próroga de Licencia por Asuntos Particulares<br>Reawdación por Lirencia por Asuntos Particulares |                         |              |                               |            |                       |                   |                |                  |                                |                 |                |     |        |     |
|                                                                                                    |                         | Solicitu     | l de baja por renuncia        | nistoria   | <del>r aer</del> frat | oajador           |                |                  |                                |                 |                |     |        |     |
| DATOS DEL TRABAJADOR                                                                                                    |                         |              |                               |            | CITUDES / I<br>PERSO  | NCIDENCIA<br>DNAL | AS DE          |                  | AUTO                           | RIZACION        | ES / INCID     | ENC | LAS DE | PEI |
| ССТ                                                                                                    | RFC                     | NOMBRE       | PLAZA                         | FECHA      | ΜΟΤΙVΟ                | INICIO            | FIN            | ΜΟΤΙVΟ           | INICIO                         | FIN             | OFICI          | 0   | FECH   | A   |

Esta herramienta no cancela la opción consulta y registro por parte del director del centro de trabajo, a través de la Plantilla de personal.

El director del centro de trabajo verá reflejado en su Plantilla todos los registros que realice el personal adscrito a su centro de trabajo; además recibirá una notificación a través del correo institucional del centro de trabajo con los registros efectuados por esta vía.

18. Para salir de esta aplicación seleccione "Cerrar Sesión"

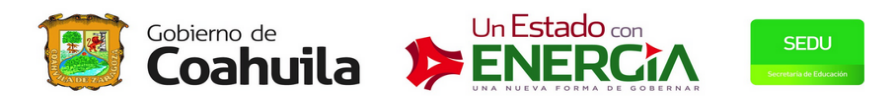

#### **COORDINACIÓN GENERAL DE RELACIONES LABORALES**

CONSULTA DE ESTATUS LABORAL

Bienvenido: GEMMA GRISELDA CERVANTES ESQUIVEL RFC: CEEG731006SY0 CURP: CEEG731006MNLRSM04

gemmagriselda.cervantes@docentecoahuila.gob.mx

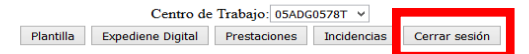

## DIRECTORIO

LIC. GERARDO DANIEL TORRES CASTILLA SUBSECRETARIO DE ADMINISTRACIÓN Y RECURSOS HUMANOS

PROFR. JUAN GONZÁLEZ RAMÓN COORDINADOR GENERAL DE RELACIONES LABORALES

PROFR. JAVIER ALEJANDRO REZA GUERRERO DIRECTOR DE SERVICIOS AL PERSONAL

PROFR. JESÚS GAYTÁN RODRÍGUEZ DIRECTOR DE ADMINISTRACIÓN DE PERSONAL

C.P. JUAN ANTONIO CASTILLO FLORES DIRECTOR DE NÓMINAS Y CONTROL PRESUPUESTAL

> CORREO ELECTRÓNICO incidenciasdepersonal@seducoahuila.gob.mx

TELÉFONO DE CONTACTO (844) 4 11 88 48 Directo ó 4 11 88 00 ext. 3265